## **Renewing a Business License**

- When does a business license need to be renewed?
  - Business licenses are renewedannually. The expiration date is the last day of the month preceding the month the license was issued
  - Licenses become renewable 90 days before expiration
- Who canrenew a business license?
  - Minority stakeholders will no longer be able to renew through their profile but will renew as part of the Business renewal. Business renewals and minority stakeholder renewals are now part of the same application. (Minority stakeholder expiration dates are aligned with Business expiration date)
  - All active stakeholders canrenew the business license. If a majority stakeholder is expired, they will need to submit an individual renewal application prior to submitting a business renewal application. Expired stakeholders cannot view the business information in their profile.

Business Stakeholders <u>Sign-In</u> with their personal email address (not the business email address). If you have never logged in before or have forgotten your password, click on "<u>Can't Login</u>" and follow the steps to gain access to your TOPS profile.

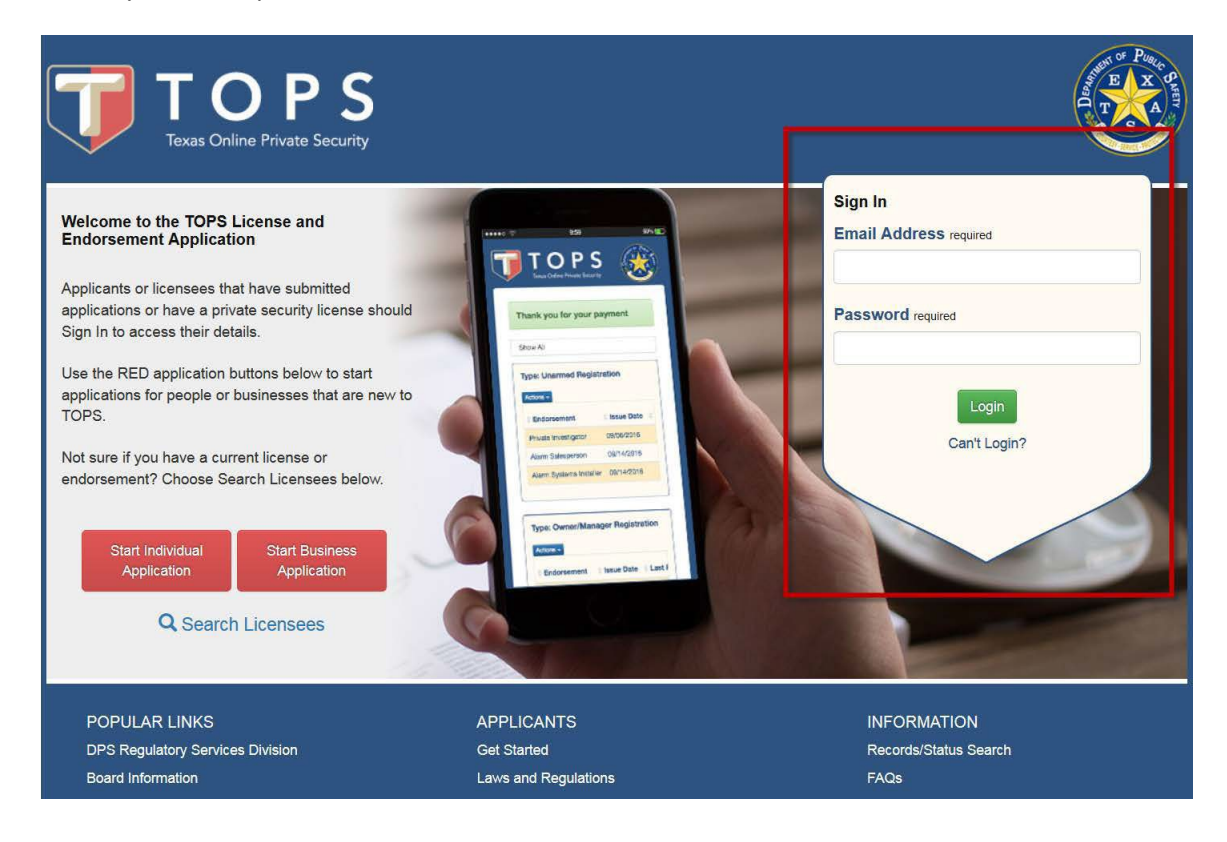

## Select the My Businesses tab

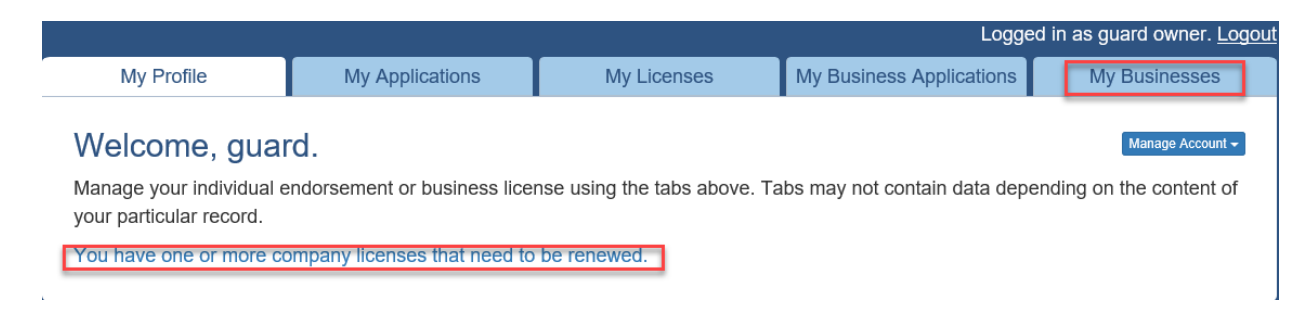

Locate the company you would like to renew and select the actions button.

| Type: Contracting Company | License #: | Status: Expired Expires: 01/31/2018<br>(96 days ago) |
|---------------------------|------------|------------------------------------------------------|
| Actions -                 |            | ex. John Smith 78701 C1 Employe                      |

From the drop-down menu select Renew

| ype: Contracting Company                                     | License #: | Status: Expired | Expires: 01/31/2018<br>(96 days ago) |
|--------------------------------------------------------------|------------|-----------------|--------------------------------------|
| Actions -                                                    |            | ex Joh          | n Smith 78701.C1 Employee Search     |
| View Details<br>View Certificate<br>Download Employee Report |            |                 |                                      |
|                                                              | License #  | Status: Expired | Expires: 02/28/2018                  |

Review the stakeholder information. If any changes needto be made to the stakeholders, clickthe green Update button and complete a Business Update application prior to renewal.

| TOPS<br>Texas Online Private Security |                                                                                                    |                                  |               |      | <u>@</u>    |  |  |
|---------------------------------------|----------------------------------------------------------------------------------------------------|----------------------------------|---------------|------|-------------|--|--|
| Business Information                  | Stakeholder                                                                                                    | Information                      |               |      |             |  |  |
| Acknowledgements                      | Please review the list of stakeholders and verify the information is correct. If there are individuals listed that are no longer part of the company they will need to be removed via Business Update application. Click on the Update button to initiate the update application to make the necessary changes if no changes |                                  |               |      |             |  |  |
| Application Review                    | are required, click Ne                                                                                                    | xt to continue with the business | renewal.      |      |             |  |  |
| Confirmation                          |                                                                                                    |                                  |               |      | Update      |  |  |
|                                       | Name                                                                                                    | Email Address                    | Date of Birth | Role | Ownership % |  |  |
|                                       | owner, armed                                                                                                    | owner@armed.com                  | 01/01/1980    |      | 60          |  |  |
|                                       | stakeholder, armed                                                                                                    | stakeholder@armed.com            | 01/01/1980    |      | 40          |  |  |
|                                       |                                                                                                    |                                  |               |      |             |  |  |
|                                       |                                                                                                    |                                  |               |      |             |  |  |

If no changes are required, select Next to continue with the business renewal.

Business address will pre-populate, make any necessary changes. Select Next.

| Business Information | Business Address                                                                                                    |
|----------------------|----------------------------------------------------------------------------------------------------|
| Acknowledgements     | Enter the business address(es). Physical address cannot be a Post Office Box.                                                                                                    |
| Application Review   | If the address you have listed is your home address, be advised your submission of this document will<br>constitute a waiver of the confidentiality of your address (as provided in Texas Occupations Code §1702.085). |
| Confirmation         |                                                                                                    |
|                      | Physical Address  Country required United States of America Address 1  Address 2  City required State required Postal Code required Country required  Mailing Address  Same as Physical Address                        |
|                      | Cancel Previou Next                                                                                                    |

Phone number and email will pre-populate, make any necessary changes. Confirm email address. SelectNext.

| Tenas Crime Private Security |                                                          |                                |      |              |
|------------------------------|----------------------------------------------------------|--------------------------------|------|--------------|
| Business Information         | Business Contact Information                             |                                |      |              |
| Acknowledgements             | Enter the busiliess contact information,                 |                                |      |              |
| Application Review           | Contact Info                                             |                                |      |              |
| Confirmation                 | Enter the business phone number(s) Phone Number required | Alternate Phone Number         |      |              |
|                              | Enter the business email address                         | Harase                         | ſ    | En all       |
|                              | Email Address required                                   | Confirm Email Address required | 1    | address will |
|                              | Enter the business website address                       |                                |      | typed in.    |
|                              | http://                                                  |                                |      |              |
|                              | Cancel                                                   | Ртечной                        | Next |              |

Complete acknowledgment section. Select Next.

| Business Information | Acknowledgments                                                                                                    |
|----------------------|----------------------------------------------------------------------------------------------------|
| Acknowledgements     | - Acknowledgments                                                                                                    |
| Application Review   | Acanomouginents                                                                                                    |
| Confirmation         | <ol> <li>I understand that all fees submitted to Private Security are non-refundable, are not transferable and that, in accordance with Administrative Rule 35.23, I will have 90 days from the date the application is received by the Department to turn in all required documentation, supplemental information and/or fees OR this application will be abandoned and I will be required to reapply.</li> <li>I verify the information provided is true and correct, and I understand this is an official government record and any false statement made on this document or any other supplement provided to DPS may result in criminal prosecution. required</li> <li>I understand that I must have a valid and acceptable Certificate of Proof of Liability Insurance on file with the Private Security Bureau at the time of my renewal. required</li> </ol> |
|                      |                                                                                                    |
|                      | Cancel Previous Next                                                                                                    |

Confirm the information on the Application Review screen is correct. If any changes are needed, select Edit. If no changes are needed, select Next.

| Business Information | Application Rev                                                                                                    | iew                                                                                                    |          |      |
|----------------------|----------------------------------------------------------------------------------------------------|----------------------------------------------------------------------------------------------------|----------|------|
| Acknowledgements     | Review the application det                                                                                                    | alls below.                                                                                                    |          |      |
| Application Review   | To make changes, select E<br>application and will be requ                                                                                         | Edit in the appropriate area. You will be returned to that sectio<br>lired to progress through the remainder of the application.                                                                                                    | n of the |      |
| Application Review   | Select Next when review is                                                                                                    | s complete.                                                                                                    |          |      |
| Review Fees          | Application Information                                                                                                    | on                                                                                                    |          |      |
| Confirmation         |                                                                                                    |                                                                                                    |          |      |
|                      | Services Selected:                                                                                                    | Electronic Access<br>Alarm<br>Guard<br>Locksmith<br>Armored Car<br>Courier<br>Private Investigation                                                                                                    |          |      |
|                      | Nature of Business:                                                                                                    | everything                                                                                                    |          |      |
|                      | Business Name:                                                                                                    | Everything Business                                                                                                    |          |      |
|                      | DBA:                                                                                                    | No                                                                                                    |          |      |
|                      | Business Information                                                                                                    | •                                                                                                    |          |      |
|                      | Physical Address:                                                                                                    | 1 everything way<br>austin, TX 78752<br>Tarrant<br>United States of America                                                                                                    | E        | at   |
|                      | Mailing Address:                                                                                                    | Same as Physical Address                                                                                                    |          |      |
|                      | Primary Phone<br>Number:                                                                                                    | (666) 888-8888                                                                                                    |          |      |
|                      | Alternate Phone<br>Number:                                                                                                    |                                                                                                    |          |      |
|                      | Email Address:                                                                                                    | everything@business.com                                                                                                    |          |      |
|                      | Business Structure:                                                                                                    | Corporation (Inc., Corp.)                                                                                                    |          |      |
|                      | Acknowledgmente                                                                                                    |                                                                                                    |          |      |
|                      | Acknowledgments                                                                                                    |                                                                                                    | _        |      |
|                      | <ol> <li>I understand that all<br/>transferable and that<br/>days from the date<br/>required documenta<br/>will be abandoned a<br/>Yes</li> </ol> | I fees submitted to Private Security are non-refundable, are no<br>at, in accordance with Administrative Rule 35.23, I will have 90<br>the application is received by the Department to turn in all<br>ation, supplemental information and/or fees OR this application<br>and I will be required to reapply. | bt<br>)  | ht   |
|                      | <ol> <li>I verify the informat<br/>official government<br/>other supplement p<br/>Yes</li> </ol>                                                  | ion provided is true and correct, and I understand this is an<br>record and any faise statement made on this document or an<br>rovided to DPS may result in criminal prosecution.                                                                                                    | /        |      |
|                      | <ol> <li>I understand that I r<br/>Insurance on file wi<br/>Yes</li> </ol>                                                                        | nust have a valid and acceptable Certificate of Proof of Llabili<br>th the Private Security Bureau at the time of my renewal.                                                                                                    | ly       |      |
|                      |                                                                                                    |                                                                                                    |          |      |
|                      | Cancel                                                                                                    |                                                                                                    | Previous | Next |

Review required stakeholer applications, then select Submit Application.

| Business Information | Required Sta                  | akeholder Applicatio                   | ons                         |               |                                         |
|----------------------|-------------------------------|----------------------------------------|-----------------------------|---------------|-----------------------------------------|
| Acknowledgements     | Business Name                 | : Armed Guarding Guar                  | d                           |               |                                         |
| Application Review   | You're almost done.<br>below. | All communications regarding th        | e status of your appli      | cation will I | be sent to the email                    |
| Application Review   | armedguarding@gua             | ard.com                                |                             |               |                                         |
| Review Fees          | Select Submit Applic          | ation to notify the following stak     | eholders by email to s      | ubmit their   | applications. After all                 |
|                      | stakeholder applicati         | ons have been submitted all na         | rties will be notified th   | at navmen     | t is due                                |
| Confirmation         |                               |                                        |                             | at paymen     | l is due.                               |
| Confirmation         | Name                          | Email Address                          | Date of Birth               | Role          | Ownership %                             |
| Confirmation         | Name<br>stakeholder, armed    | Email Address<br>stakeholder@armed.com | Date of Birth<br>01/01/1980 | Role          | Ownership %                             |
| Contirmation         | Name<br>stakeholder, armed    | Email Address<br>stakeholder@armed.com | Date of Birth<br>01/01/1980 | Role          | Ownership %                             |
| Confirmation         | Name<br>stakeholder, armed    | Email Address<br>stakeholder@armed.com | Date of Birth<br>01/01/1980 | Role          | Ownership %<br>40<br>Submit Application |

Confirmation Page – renewal has been initiated. Select Exit button. Notify non-majority stakeholders to submit their renewal applications through TOPS.

| TO<br>Texas Online f                                                                                                    | PS<br>Private Security                                                                                                    |                                                                                                    |                                                                                     |                                                                                       |                                 | <b>(</b>                                    |
|----------------------------------------------------------------------------------------------------|----------------------------------------------------------------------------------------------------|----------------------------------------------------------------------------------------------------|-------------------------------------------------------------------------------------|---------------------------------------------------------------------------------------|---------------------------------|---------------------------------------------|
| Confirmation                                                                                                    |                                                                                                    |                                                                                                    |                                                                                     |                                                                                       |                                 |                                             |
| Your application for                                                                                                    | a business license renewa                                                                                                    | I has been initiat                                                                                                    | ed.                                                                                 |                                                                                       |                                 |                                             |
| What's Next?                                                                                                    |                                                                                                    |                                                                                                    |                                                                                     |                                                                                       | Transact                        | ion Details                                 |
| <ol> <li>Notify stakeholders to login to TOPS and submit a stakeholder application, if<br/>applicable. They will receive notification via email as well.</li> <li>Mark your calendar. All required stakeholder applications and payment for business</li> </ol>                                                                                                    |                                                                                                    |                                                                                                    |                                                                                     |                                                                                       | Date/Time:<br>Business<br>Name: | 09/10/2021 03:26 PM<br>Armed Guarding Guard |
| application fee                                                                                                    | plication fees must be performed within <b>15 days</b> . After 15 days, this application will                                                                                                    |                                                                                                    |                                                                                     | Туре:                                                                                 | Contracting Company             |                                             |
| <ol> <li>Pargo and a set of the set of the set of t</li></ol> | picetion. After all applicat<br>t is required for the busines<br><b>mail.</b> If you receive a reque<br>Contact Us.<br>lect <b>My Business Applicat</b><br>oughout the application pro<br>fany helpful answers and tij<br>ur answer, please contact u | ble stakeholders<br>solie stakeholders<br>is license and all<br>st for additional i<br>clons to check th<br>cess.<br>os can be found o<br>is through DPS C | submit the<br>stakeholden<br>nformation<br>e current s<br>on the DPS<br>Contact Us. | ir application(s), a<br>er fees.<br>, submit it<br>tatus of your<br>S website. If you |                                 | Print Receipt                               |
| These stakeholders                                                                                                    | have been notified by ema                                                                                                    | il at the email ad                                                                                                    | dresses lis                                                                         | ted below.                                                                            |                                 |                                             |
| Name                                                                                                    | Email Address                                                                                                    | Date of Birth                                                                                                    | Role                                                                                | Ownership %                                                                           |                                 |                                             |
| stakeholder, armed                                                                                                    | stakeholder@armed.com                                                                                                    | 01/01/1980                                                                                                    | Partner                                                                             | 40                                                                                    |                                 |                                             |
| Note:Submitting an non-refundable and on your behalf.                                                                                                    | application online does no<br>non-transferable. Texas.go<br>It your experience? Please                                                                                                    | t constitute issua<br>ov will remit the a<br>take a short surv                                                                                             | nce of a lic<br>mount pair<br>rey.                                                  | ense.All fees are<br>d to the agency                                                  |                                 |                                             |
|                                                                                                    |                                                                                                    |                                                                                                    |                                                                                     |                                                                                       |                                 | Exit                                        |

## Instructions for non-majority stakeholders

After signing into TOPS, the individual will select the notification link regarding stakeholder renewals, which will navigate to the renewal application (My Business Applications tab).

| My Profile                                                                     | My Applications              | My Licenses                                       | My Business Applications         | My Businesses       |  |
|--------------------------------------------------------------------------------|------------------------------|---------------------------------------------------|----------------------------------|---------------------|--|
|                                                                                |                              |                                                   |                                  |                     |  |
| Welcome, arm                                                                   | ed.                          |                                                   |                                  | Manage Accoun       |  |
|                                                                                |                              |                                                   |                                  |                     |  |
| Managa your individual a                                                       | ndoreoment er husinese lise  | no using the tabe above. T                        | Taba may not contain data danan  | ding on the content |  |
| Manage your individual e                                                       | endorsement or business lice | nse using the tabs above. T                       | Fabs may not contain data depend | ding on the content |  |
| Manage your individual e<br>your particular record.                            | ndorsement or business lice  | nse using the tabs above. T                       | Fabs may not contain data depend | ding on the content |  |
| Manage your individual e<br>your particular record.<br>You have one or more st | ndorsement or business lice  | nse using the tabs above. T<br>d to be submitted. | Fabs may not contain data depend | ding on the content |  |

Select Verify Information to start the non-majority stakeholder renewal application.

| My Profile                                                                                                    | My Applica            | ations        | My Licenses                      | My Busin      | ess Applications      | My Businesses      |
|----------------------------------------------------------------------------------------------------|-----------------------|---------------|----------------------------------|---------------|-----------------------|--------------------|
| Type: Renewal Required Stakeholder Applications: 0 out of 1 Business Name: Armed Guarding Guard Status: Pending Application Date: 09/26/2021 |                       |               |                                  |               |                       |                    |
| <b>♦ Name</b>                                                                                                    | + Email Address       | Role          |                                  |               | + Application Submitt | ed? 🗍 Actions      |
| owner, armed                                                                                                    | owner@armed.com       | Partner, Prim | ary Company Representative,Desig | nated Officer | Not Required          |                    |
|                                                                                                    | stakeholder@armed.com | Partner       |                                  |               | No                    | Verify Information |
| stakeholder, armed                                                                                                    | Ū.                    |               |                                  |               |                       |                    |

Verify the selection(s) for the Owner/Company Representative Type are correct, then select Next.

| Application Information | Registration Renewal              |
|-------------------------|-----------------------------------|
| Registration Renewal    |                                   |
| Personal Information    | Owner/Company Representative Type |
| Contact Information     | Additional Company Representative |
| Military Status         | ✓ Shareholder                     |
| Texas Peace Officer     |                                   |
| Question Sets           |                                   |
| Application Review      |                                   |
| Confirmation            |                                   |
|                         |                                   |
|                         | Cancel Previous Next              |

Verify personal information, then select Next.

| Application Information<br>Personal Information | Personal Info                                                                  | rmation                                          | ch the information on vo    | ur personal identification.     |
|-------------------------------------------------|--------------------------------------------------------------------------------|--------------------------------------------------|-----------------------------|---------------------------------|
| Contact Information<br>Military Status          | Note: For Texas DL/I<br>Private Security pocke                                 | D holders: The Texas DL or<br>et card.           | r ID photo on file with the | Department will be used for the |
| Texas Peace Officer                             | Personal Informa                                                               | ation                                            |                             |                                 |
| Question Sets                                   | Enter the inform                                                               | ation <b>exactly</b> as it appea                 | ars on the ID you are p     | providing.                      |
| Application Review                              |                                                                                |                                                  |                             |                                 |
| Confirmation                                    | Last Name required<br>stakeholder<br>Email Address required<br>stakeholder@eve | First Name required<br>everything<br>rything.com | Middle Name                 | Suffix                          |
|                                                 | Cancel                                                                         |                                                  |                             | Previous                        |

Enter address information, then select Next.

| TOPS<br>Texas Online Private Security                                                                                                    |                                                                                                    | <b>()</b> |
|----------------------------------------------------------------------------------------------------|----------------------------------------------------------------------------------------------------|-----------|
| Application Information<br>Contact Information<br>Address Information<br>Demographic Information<br>Military Status<br>Texas Peace Officer<br>Question Sets<br>Application Review<br>Confirmation | Address Information Please enter your address and contact information. The physical address cannot be a Post Office (P.O. Box). The pocket card will be mailed to this Mailing Address.  Physical Address Country required United States of America Address 1 required | Box       |
|                                                                                                    | Address 2 City required State required Postal Code required County required Texas  Sococ or Socock-Socock Select one Mailling Address Same as Physical Address Country required United States of America Address 1 required                                            | X         |
|                                                                                                    | Address 2 City required State required Postal Code required Texas  Contact Information Phone Number required Alternate Phone Number                                                                                                    |           |

Review pre-populated demographic information, make any necessary changes, then select Next.

| Contact Information     | Let's collect some demograp | nic information. | when y  | ou re inisned, cho  | ose Next to continu | ie.     |
|-------------------------|-----------------------------|------------------|---------|---------------------|---------------------|---------|
| Address Information     | Demographic Informatio      | n                |         |                     |                     |         |
| Demographic Information |                             |                  |         |                     |                     |         |
| Military Status         | Gender required             |                  |         |                     |                     |         |
| Texas Peace Officer     | Height (feet) required      | Height           | inches) | required            | Weight (pounds)     | equired |
| Question Sets           | 4                           | 2                |         |                     | 180                 |         |
| Application Review      | Eye Color required          |                  |         | Hair Color required |                     |         |
| Confirmation            | Gray                        |                  | ~       | Gray                |                     | ~       |
|                         | Race required               |                  |         |                     |                     |         |
|                         | Hispanic                    |                  | ~       |                     |                     |         |
|                         | Aliases                     |                  |         |                     |                     |         |
|                         | Add text here.              |                  |         |                     |                     |         |
|                         | Aliases<br>Add text here:   |                  |         |                     |                     |         |

## Choose military status, then select Next.

|  | Application InformationContact InformationMilitary StatusMilitary StatusTexas Peace OfficerQuestion SetsApplication ReviewConfirmation | Military Status         Choose your Military Status. required         Military Status         Not Applicable / Never in the Military         Active Duty Military or Texas Military Forces (Currently Serving Under Orders)         Spouse of Active Duty Military or Texas Military Forces (Currently Serving Under Orders)         Armed Forces Veteran |
|--|----------------------------------------------------------------------------------------------------|----------------------------------------------------------------------------------------------------|
|--|----------------------------------------------------------------------------------------------------|----------------------------------------------------------------------------------------------------|

| Application Information | Texas Peace Officer                                         |
|-------------------------|-------------------------------------------------------------|
| Contact Information     | Choose your Texas Peace Officer status to proceed. required |
| Military Status         | Texas Peace Officer                                         |
| Texas Peace Officer     | ○ Not Currently or Never                                    |
| Texas Peace Officer     | ○ Active                                                    |
| Question Sets           | ○Retired                                                    |
| Application Review      |                                                             |
| Confirmation            |                                                             |
|                         |                                                             |
|                         | Cancel Previous Next                                        |

Acknowledgement & Background Questions: Read carefully and select the appropriate answer. Application can proceed if all questions are answered and all acknowledgements checked.

| Application Information | Additional Information                                                                                                    |
|-------------------------|----------------------------------------------------------------------------------------------------|
| Contact Information     | Complete the background questions and acknowledgments below.                                                                                                    |
| Military Status         | Company Representative Acknowledgment Questions                                                                                                    |
| Texas Peace Officer     | 1. Leareby certify and attest I meet the required experience set forth by Texas Occupations Code                                                                                                    |
| Question Sets           | Chapter 1702 and Title 37, Texas Administrative Code, Chapter 35. (1702.114, 1702.115, 35.121.35.122 and or 35.123). In addition, I verify the information provided is true and correct.                                                                                                    |
| Additional Information  | understand this is an official government record and any false statement made on this document                                                                                                    |
| Application Review      | ○ Yes                                                                                                    |
| Confirmation            | ○ No                                                                                                    |
|                         | Acknowledgments         1. □ I understand all fees submitted to Private Security are non-refundable and non transferable. In accordance with Administrative Rule 35.23, I have 90 days from the date the application is received by the Department to submit all required documentation, supplemental information and/or fees or this application will be abandoned and I will be required to reapply. required |
|                         | ⊖ Yes<br>⊖ No                                                                                                    |
|                         | Cancel Previous Next                                                                                                    |

Select NEXT after you have verified the information on the review screen is correct. If corrections are needed, select the edit button on the section requiring the correction.

| Application Informa | Application Review                                                                               |      |
|---------------------|--------------------------------------------------------------------------------------------------|------|
| Contact Informat    | tion Review the application carefully. Select Edit to make corrections. Select Next to continue. |      |
| Military Status     | S Registration Renewal                                                                           |      |
| Texas Peace Offi    | ficer Registration Type: Additional Company Representative,<br>Shareholder                       | Edit |
| Question Sets       | 5                                                                                                |      |
| Application Revie   | iew Personal Information                                                                         |      |
| Application Revie   | iew                                                                                              | Edit |
| Review Fees         | Last Name: stakeholder                                                                           |      |
| Confirmation        | First Name: everything                                                                           |      |
|                     |                                                                                                  |      |
| No                  |                                                                                                  |      |
|                     |                                                                                                  |      |
|                     |                                                                                                  |      |
|                     |                                                                                                  |      |
|                     | -                                                                                                |      |

Cancel

Review fees and select Submit Application.

| Texas Online Private Security |                                                                                                    |                  |
|-------------------------------|----------------------------------------------------------------------------------------------------|------------------|
| Application Information       | Review Fees                                                                                                    |                  |
| Contact Information           | You're almost done. Please review the fees. All communications will be sent to the email below.<br>Your email: stakeholder@armed.com                                                                                                    |                  |
| Military Status               |                                                                                                    |                  |
| Texas Peace Officer           | Fees                                                                                                    |                  |
| Question Sets                 | Renewal Individual Owner, Officer, Partner, Shareholder License<br>License Fee                                                                                                    | \$0.00           |
| Application Review            | Pocket Card Fee<br>Subscription Fee                                                                                                    | \$0.00<br>\$0.00 |
| Application Review            |                                                                                                    |                  |
| Review Fees                   | Total Amount Due                                                                                                    |                  |
| Confirmation                  | Texas.gov Price:                                                                                                    | \$0.00           |
|                               | This service is provided by Texas gov the official website of Texas. The price of this service includes funds that sup<br>ongoing operations and enhancements of Texas.gov which is provided by a third party in partnership with the State | port the         |
|                               | Submit A                                                                                                    | oplication       |
|                               | Cancel Previous                                                                                                    | Next             |

You will see a confirmation page informing you of any additional action you need to take. Once you review the confirmation page, Select Exit. This will navigate you back to stakeholder profile.

| All required stakeholder applications have been submitted. Payment must now be submitted to complete the application submission process.                                                                                                    | Date/Time: 09/23/2021 04:05 P<br>Name: stakeholder, everythin                                                                     | 9<br>g                                                                      |
|----------------------------------------------------------------------------------------------------|----------------------------------------------------------------------------------------------------|-----------------------------------------------------------------------------|
| <ol> <li>What's Next?</li> <li>Pay for the application. A single payment is required for the business licens stakeholder fees.</li> <li>Log in and select My Applications to check the current status of your application process.</li> <li>Check your email. You will be notified by email if additional actions are required.</li> <li>Questions? Many helpful answers and tips can be found on the DPS website cannot find your answer, please contact us through DPS Contact Us.</li> </ol> | e and all Free Company Representative Lice<br>ation License Fee Pocket Card Fee<br>Subscription Fee<br>a. If you Texas.gov Price: | sentative<br>fficer,<br>nal<br>ense<br>\$0.00<br>\$0.00<br>\$0.00<br>\$0.00 |
| Note:<br>All fees are non-refundable and non-transferable. Texas.gov will remit the amount<br>the agency on your behalf.                                                                                                    | paid to                                                                                                    | Print Receipt                                                               |
| If the applicant has held a Private Security license within the past 3 years, the finge<br>on file with the Department will be submitted to the FBI if a background check is re                                                                                                    | erprints<br>quired.                                                                                                    |                                                                             |
| Want to tell us about your experience? Please take a short survey.                                                                                                    |                                                                                                    |                                                                             |

Once all required stakeholders have completed their renewal, a Pay for Application button will appear in the My Business Applications tab. To pay, select the Pay for Application button. Any stakeholder will have the ability to pay for Busines Renewal application.

| iviy Floine                                                                | My Applicat                                  | tions         | My Licenses                      | My Busines      | s Applications           | My Businesses                         |
|----------------------------------------------------------------------------|----------------------------------------------|---------------|----------------------------------|-----------------|--------------------------|---------------------------------------|
| Type: Renewal<br>Business Name: A<br>Status: Pending<br>Application Expira | rmed Guarding Guard<br>tion Date: 09/26/2021 |               |                                  | Requ            | iired Stakeholder Applid | Pay for Application cations: 1 out of |
| Name                                                                       | Email Address                                | <b>♦</b> Role |                                  |                 | Application Submitte     | ed? 🕴 Actions                         |
| owner, armed                                                               | owner@armed.com                              | Partner, Pri  | mary Company Representative, Des | ignated Officer | Not Required             |                                       |
| stakeholder, armed                                                         | stakeholder@armed.com                        | Partner       |                                  |                 | Yes                      |                                       |
|                                                                            |                                              |               |                                  |                 |                          |                                       |

Review the fees and select your payment option.

| Business Information | Review Fees                                                                                                    |                                                                                                    |
|----------------------|----------------------------------------------------------------------------------------------------|----------------------------------------------------------------------------------------------------|
| Acknowledgements     | Business Name: Everything Business                                                                                                    |                                                                                                    |
| Application Review   | Dusiness Name. Everything Dusiness                                                                                                    |                                                                                                    |
| Application Review   | Business Application Fees                                                                                                    |                                                                                                    |
| Review Fees          | Renewal Class C License                                                                                                    |                                                                                                    |
| Confirmation         | License Fee                                                                                                    | \$540.00                                                                                                    |
|                      | Subscription Fee                                                                                                    | \$16.00                                                                                                    |
|                      | Subtotal:                                                                                                    | \$556.00                                                                                                    |
|                      | Name                                                                                                    | Texas.gov Price                                                                                                   |
|                      | Stakeholder Application Fees                                                                                                    |                                                                                                    |
|                      | Name                                                                                                    | Texas.gov Price                                                                                                   |
|                      | owner, everything                                                                                                    |                                                                                                    |
|                      | stakeholder, everything                                                                                                    | \$0.00                                                                                                    |
|                      | Subtotal:                                                                                                    | \$0.00                                                                                                    |
|                      | Total Amount Due                                                                                                    |                                                                                                    |
|                      |                                                                                                    |                                                                                                    |
|                      | Texas.gov Price:                                                                                                    | \$556.00                                                                                                    |
|                      | This service is provided by Texas.gov the official website of Texas.<br>ongoing operations and enhancements of Texas.gov which is prov | The price of this service includes funds that support the<br>ided by a third party in partnership with the State. |
|                      |                                                                                                    | Pay with Credit Card Pay with Electronic Check                                                                    |
|                      | Cancel                                                                                                    | Previous Next                                                                                                    |

Once payment is complete, the confirmation page will be displayed.

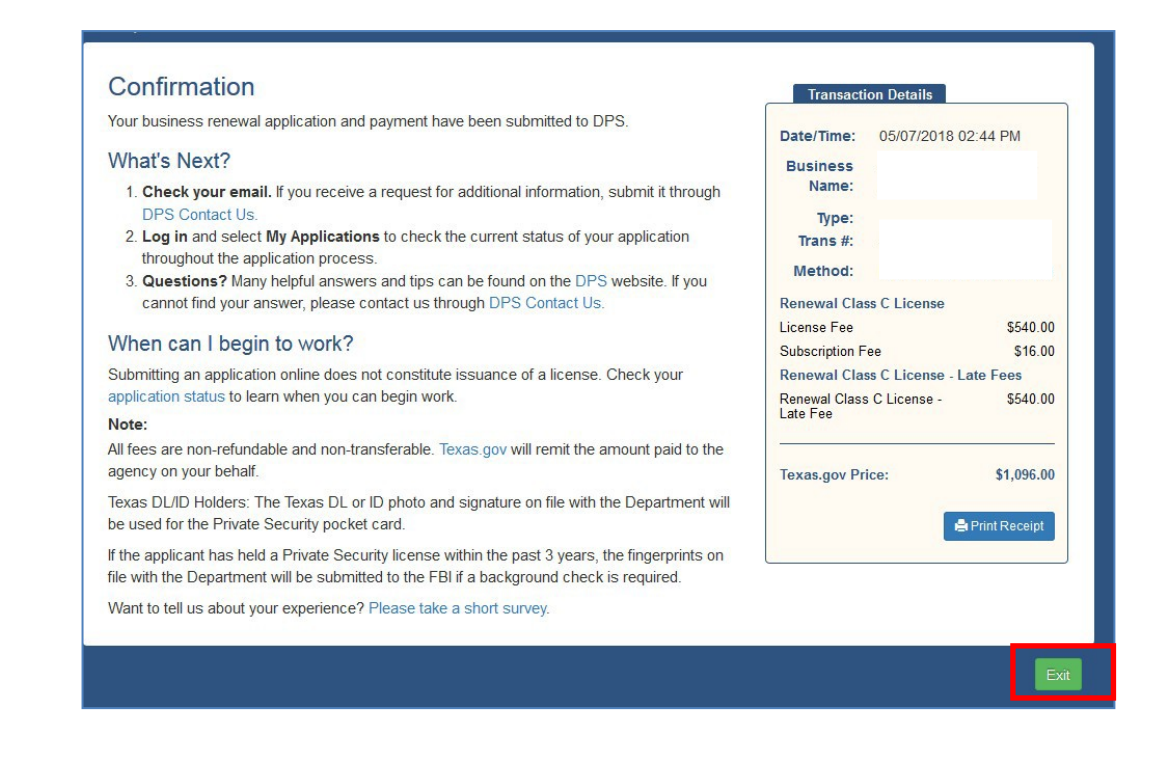

Select Exit to return to your profile. Once the renewal is complete you can print your Certificate of Licensure.

To print your Certificate of Licensure, select the My Businesses tab.

| Texas Onlin                                                                 | DPS<br>ne Private Security |                                                                                               | Loga                                 |                          |
|-----------------------------------------------------------------------------|----------------------------|-----------------------------------------------------------------------------------------------|--------------------------------------|--------------------------|
| My Profile                                                                  | My Applications            | My Registrations                                                                              | My Business Applications             | My Businesses            |
| your particular record                                                      | d.                         | incense using the labs above. I                                                               | abs may not contain data dep         | ending on the content of |
|                                                                             |                            |                                                                                               |                                      |                          |
| POPULAR LINKS                                                               |                            | APPLICANTS                                                                                    | INFORMATIÓ                           | ON                       |
| POPULAR LINKS                                                               | s Division                 | APPLICANTS<br>Get Started                                                                     | INFORMATIO<br>Records/Statu          | DN<br>s Search           |
| POPULAR LINKS<br>DPS Regulatory Services<br>Board Information               | s Division                 | APPLICANTS<br>Get Started<br>Laws and Regulations                                             | INFORMATIC<br>Records/Statu<br>FAQs  | DN<br>s Search           |
| POPULAR LINKS<br>DPS Regulatory Services<br>Board Information<br>Contact Us | s Division                 | APPLICANTS<br>Get Started<br>Laws and Regulations<br>Training/Testing                         | INFORMATIO<br>Records/Statu:<br>FAQs | ON<br>s Search           |
| POPULAR LINKS<br>DPS Regulatory Services<br>Board Information<br>Contact Us | s Division                 | APPLICANTS<br>Get Started<br>Laws and Regulations<br>Training/Testing<br>Fingerprint Services | INFORMATIC<br>Records/Statu:<br>FAQs | ON<br>s Search           |

Locate the company for which you need to print the certificate. Select the Actions button. From the dropdown menu, select view certificate.

|                                                             | <b>PPS</b><br>ne Private Security |                  |                                 | A CONTRACT OF THE CONTRACT OF THE CONTRACT. |
|-------------------------------------------------------------|-----------------------------------|------------------|---------------------------------|----------------------------------------------------------------------------------------------------|
|                                                             |                                   |                  |                                 | Logged in as TEXAS DPS. Log                                                                                                    |
| My Profile                                                  | My Applications                   | My Registrations | My Business Applie              | cations My Businesses                                                                                                    |
| My Businesses: Sho                                          | w All                             |                  |                                 |                                                                                                    |
| Type: Contracting (                                         | Company L                         | .icense #:       | Status: Active                  | Expires: 01/31/2019<br>(230 days)                                                                                                    |
| Actions -<br>View Details<br>View Certificate               |                                   |                  | ex. John S                      | Smith 78701 C12: Employee Search                                                                                                    |
| Download Employee Re<br>Add Branch<br>Upload Insurance Docu | iment iny L                       | .icense #:       | Status: Insurance<br>Suspension | <b>Expires:</b> 03/31/2019<br>(289 days)                                                                                                    |
| Actions -                                                   |                                   |                  | ex. John S                      | Smith 78701 C12: Employee Search                                                                                                    |

You now have your certificate displayed. Verify the expiration date and print or save the certificate.

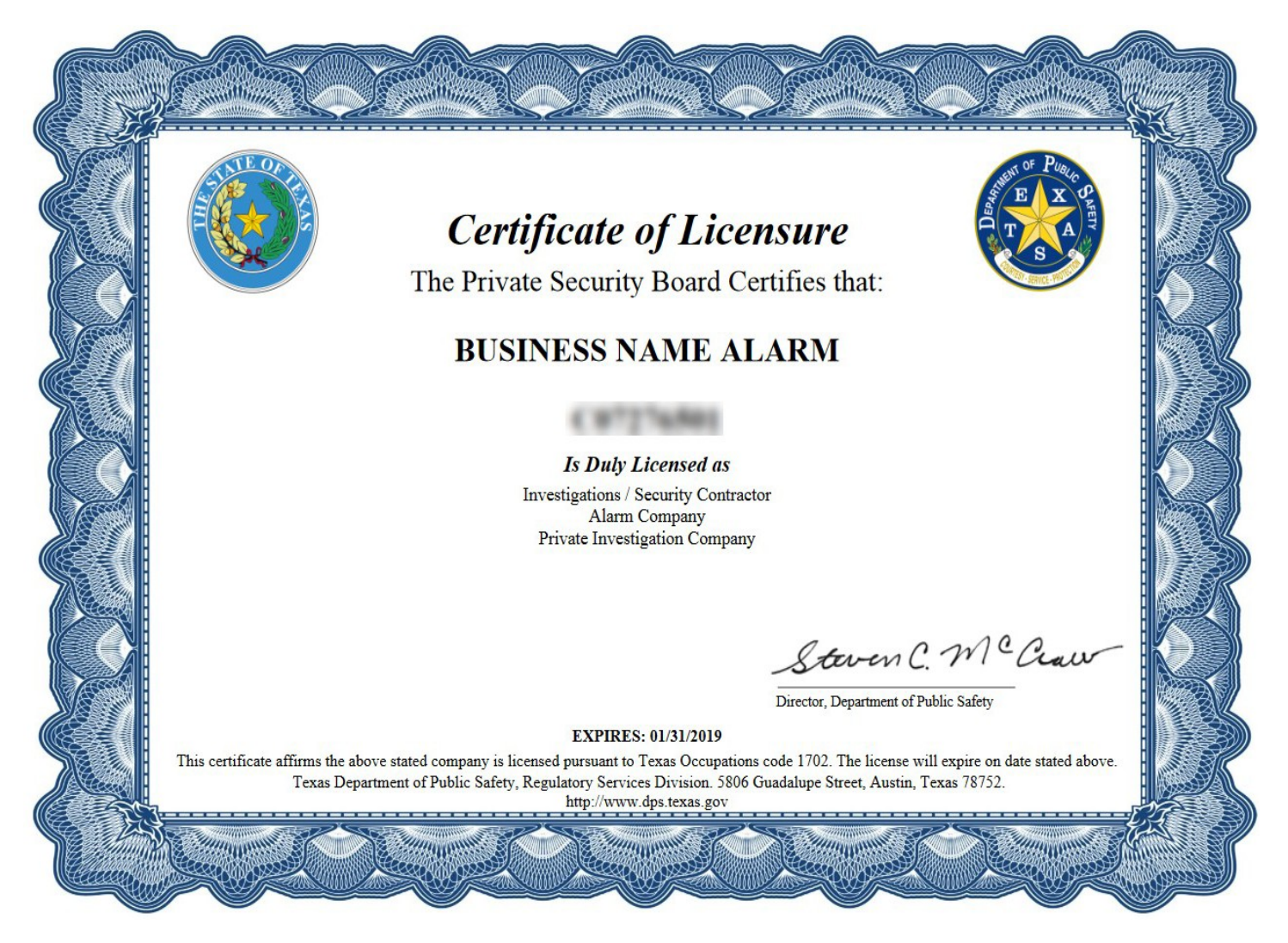